## Vendre un objet sur internet (Le bon coin)

Il existe de nombreux sites internet et applications permettant de faire de la vente en ligne, le site de petites annonces le plus connus en France est certainement Leboncoin.

Nous prendrons donc cet exemple pour notre tutoriel.

Notons que les démarches d'une plateforme à une autre sont sensiblement les mêmes, il faudra bien sûr créer un compte sur la plateforme en question et cliquer sur un bouton « déposer une annonce » « vendre des articles » ou autre formulation.

Commençons par nous rendre sur notre plateforme grâce à votre navigateur préféré. Tapez simplement le bon coin sur votre moteur de rechercher puis cliquer sur le premier lien dans vos résultats <u>www.leboncoin.fr</u>

| le bon coin                                                                 |                                                                  | × 🏮 🙃 🔍              |                                    |                     |
|-----------------------------------------------------------------------------|------------------------------------------------------------------|----------------------|------------------------------------|---------------------|
| Sites comparateurs Toute la Fran                                            | nce Voiture Immobilier M                                         | on compte Location   | Images Actualités ApplicationTous  | les fitres 🔹 🕴 Oc   |
| Environ 149 000 000 résultats (0,36 :                                       | secondes)                                                        |                      |                                    |                     |
| Leboncoln<br>https://www.leboncoin.fr                                       |                                                                  |                      | leboncoin                          |                     |
| leboncoin, site de petites :                                                | annonces gratuites                                               |                      |                                    | A COMPANY           |
| Avec leboncoin, trouvez la bonne al<br>emploi, location de vacances, vêtemi | faire, réalisez-la bonne vente pour votre<br>ents, mode, maison, | voiture, immobilier, |                                    | Plus d'imag         |
| Annonen - Teuto la Fra                                                      |                                                                  |                      | Leboncoin                          | <                   |
| Toutes nos annonces gratuites To                                            | ute la France. Consultez nos                                     |                      | Site web                           |                     |
| Rhône-Alpes                                                                 |                                                                  |                      | Lehoncoin est un site web français | , de nelltes        |
| Rhône (69) - Ardêche (7) - Isêre (                                          | 38) - Loire (42) - Ain (1)                                       |                      | annonces, fondé en 2006 par le co  | ongkomérat          |
| No. do Cromos                                                               |                                                                  |                      | norvégien Schibsted. La société et | xploitante porte le |
| Toutes pos appondes gratuites lie                                           | de France Consultat nos                                          |                      | nom de LBC France. Wikipédia       |                     |
| Totales has amonges granted in                                              |                                                                  |                      | Fondateurs : Olivier Aizac         |                     |
| Nord-Pas-de-Calais                                                          |                                                                  |                      | Actionnaires : Adevinta            |                     |
| Nort (59) - 4 528 410 annonces -                                            | 182 985 annonces                                                 |                      | Creation : 28 avril 2006           |                     |
| 11010 (00) - 4 020 410 dimoneco -                                           |                                                                  |                      |                                    |                     |

Une fois sur le site internet vous pourrez cliquer sur « Déposer une annonce »

Good

| lebonco      | oin 🚺     | Ð De | époser une | anr | once   | F | Rechercl | ner s | sur lebon | coin |            | Q | Mesre   | <b>¢</b><br>echercl | hes Favoris  | E<br>Messages | Sec |        |
|--------------|-----------|------|------------|-----|--------|---|----------|-------|-----------|------|------------|---|---------|---------------------|--------------|---------------|-----|--------|
| Immobilier • | Véhicules | •    | Vacances   | •   | Emploi | • | Mode     | •     | Maison    | •    | Multimédia | • | Loisirs | •                   | Matériel pro | fessionnel    | •   | Autres |

Leboncoin Création de compte

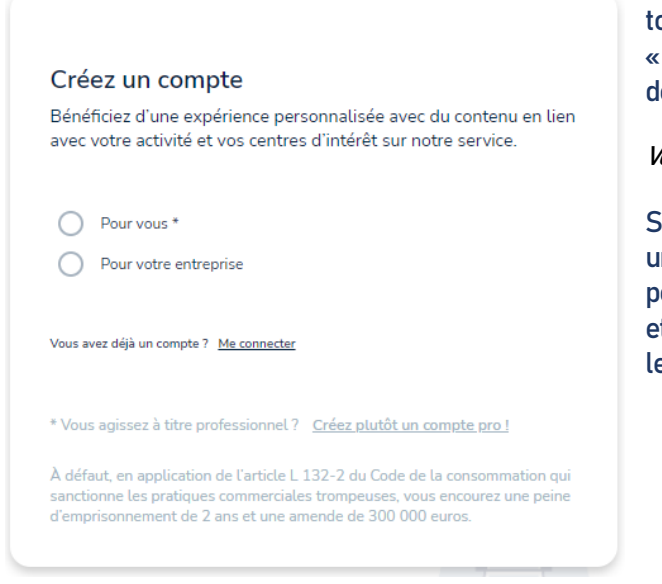

Si vous n'êtes pas connecté à votre compte, vous tomberez sur cette page vous proposant de « créer un compte » , vous pouvez faire le choix de vous connecter en cliquant sur :

Vous avez déjà un comte ? <u>Me connecter</u>

Si vous n'avez pas de compte, il faudra en créer un pour pouvoir déposer une annonce, ce qui permettra au site internet de vous reconnaître et d'associer votre annonce à votre identité sur le site.

Afin de s'inscrire à la plateforme un petit formulaire est à compliquer (sur l'image précédente il faudra sélectionner « Pour vous » pour atteindre les prochaines étapes de l'inscription)

### L'inscription :

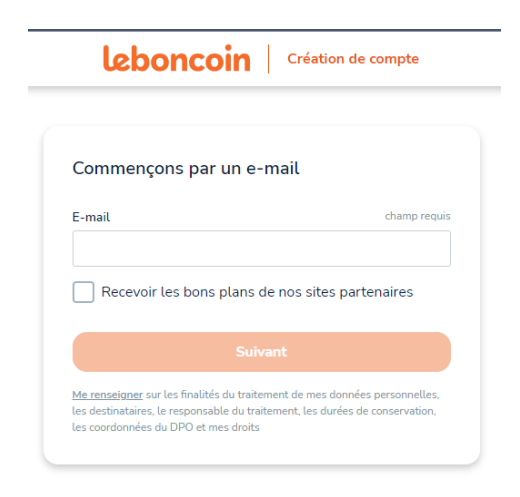

Dans un premier temps il s'agira de renseigner votre adresse mail afin que la plateforme puisse interagir avec vous. Vous notifier par mail de l'arriver d'un message sur votre espace leboncoin, vous renvoyer un lien pour modifier votre mot de passe si vous l'avez perdu etc...

Une fois renseigner le bouton « Suivant » deviendra aussi orange que le logo et vous pourrez cliquer dessus pour atteindre la prochaine étape.

Afin de vérifier votre adresse mail, leboncoin vous demandera de saisir un petit code sur sa plateforme qu'ils vous enverront sur cette même adresse.

Créer mon compte Bonjour,

Vous avez initié une demande de création de compte leboncoin. Afin de confirmer votre identité, veuillez entrer le code suivant sur leboncoin :

#### 072201

Attention, ce code est valable 1h. Au delà, vous devrez recommencer la procédure de création de compte. À tout de suite sur leboncoin

| e-mail.      |
|--------------|
| mail :<br>fr |
|              |
| f            |

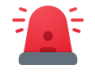

Attention dans ce genre de cas vous ne devez pas fermer la page qui vous demande ce code. Vous devez ouvrir une nouvelle page internet pour consulter vos mails SANS FERMER LA PAGE LE BON COIN

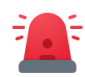

Une fois ce petit code rentrer sur le site internet, vous obtiendrez une nouvelle page sur laquelle « Définir votre mot de passe ».

| es normes concernant les mots de passe<br>(eluent (ainsi que les méthodes de                                                                                        | Leboncoin Création de compte                                                                                                    |
|----------------------------------------------------------------------------------------------------|----------------------------------------------------------------------------------------------------|
| onnexions)                                                                                                    |                                                                                                    |
| renez l'habitude de définir un mot de passe<br>/ec au minimum, une minuscule, une<br>AJUSCULE, un chiffre, et un caractère spécial<br>@ / ! ; . etc)                | <b>Définissez votre mot de passe</b><br>Choisissez un mot de passe que vous n'utilisez nulle part ailleurs.                                                                                         |
| ar exemple on peut faire une phrase pour le<br>tenir plus facilement :                                                                                              | Mot de passe champ requis                                                                                                    |
| e vends dans le 76 des affaires sur le bon coin !                                                                                                    | Suivant                                                                                                    |
| /dl76daslbc !                                                                                                    |                                                                                                    |
|                                                                                                    | Ce numéro peut notamment servir à vous envoyer des                                                                                                    |
| Complétons avec un numéro de téléphone<br>Améliorer votre expérience est notre priorité : renseignez votre<br>numéro de téléphone mobile pour protéger votre compte | codes pour des méthodes de double authentification,<br>ou encore pour vous contacter en cas de soucis.<br>Il vous sera également possible de le montrer au<br>potentiel client lors de vos apponces |
| Numéro de téléphone champ requis                                                                                                    |                                                                                                    |
|                                                                                                    | potentier eiten tors de vos annonces.                                                                                                    |
| ■ • +33 (0) 06 12 34 56 78                                                                                                    | potentier eitent tors de vos drinonees.                                                                                                    |
| <ul> <li>+33 (0) 06 12 34 56 78</li> <li>En savoir plus</li> </ul>                                                                                                  | Votre compte est créé, vous y serez automatiquement<br>connectée. Attention cependant il est possible que vous                                                                                      |

### Votre espace personnel :

Si vous êtes bien connecté à votre espace personnel, vous retrouverez dans la barre de navigation (le menu) votre image de profil ou une initiale sur un fond colorés. Ce sera le bouton qui vous permettra d'accéder à toute vos informations personnelles.

| leboncoin  | Déposer une annonce | Q | Rechercher | ¢              | $\heartsuit$ | ▤        | P      |
|------------|---------------------|---|------------|----------------|--------------|----------|--------|
| CEDUTICUTT |                     | ~ |            | Mes recherches | Favoris      | Messages | Pacôme |

Vous y retrouverez également en tout temps les annonces que vous avez sauvegarder en Favoris en cliquant sur le cœur lors de votre consultation sur une annonce. Vous y retrouverez l'accès aux messages qui vous ont été envoyé ou que vous avez envoyé à un contact.

Enfin vous pouvez sauvegarder des recherches afin de ne pas avoir à manipuler le site à chaque visite lors de vos recherches de long terme.

Le logo Leboncoin vous permettra de vous rendre à l'accueil du site.

Le bouton « Déposer une annonce » vous servira comme son nom l'indique à mettre votre article en ligne. Nous reviendrons sur l'accès à notre « Espace personnel » un peu plus tard pour le moment nous allons regarder ensemble comment déposer cette annonce.

## Déposer son annonce :

Pour commencer cliquons sur le bouton

+ Déposer une annonce

| Commençons par l'essentiel !       |           |
|------------------------------------|-----------|
| Quel est le titre de l'annonce ? * |           |
| Mon objet à vendre                 | Continuer |

La première étape est de donner un titre à notre annonce, c'est ce qui s'affichera en premier avec la photo principal. Admettons que nous vendons une voiture il faudra y indiquer plutôt la marque et le modèle de la voiture (ainsi que l'année qui peut être un bon argument de vente.)

Vous pourrez ensuite sélectionner la catégorie associée à notre proposition, pour nous il s'agirait de trouver la catégorie véhicule. Cliquez sur continuer

| Catégorie -              |                                               |
|--------------------------|-----------------------------------------------|
| Ameublement V            | Choisissez une catégorie suggérée             |
| Type d'annonce *         | 🔘 😵 Loisirs 🗲 Jeux & Jouets                   |
| Offre                    | O 😵 Loisirs > Collection                      |
| vous proposez un meuble. | Maison > Arts de la table                     |
|                          | Continuer Ou choisissez une autre catégorie « |
|                          | Choisissez 🗸                                  |

Selon la catégorie sélectionnée, vous pourrez ajouter un certain nombre de renseignement utile à la description. Comme la couleur le modèle, l'état général du véhicule etc...

Surtout lorsqu'il s'agit d'un véhicule n'hésitez pas à être le plus honnête possible sur l'état général, pour rappel un « bon état » est un état proche du neuf.

| × ~ ) |
|-------|
|       |
| × ~ ) |
|       |
| × ~   |
|       |
| × ~   |
|       |
| × ~ ) |
|       |
|       |

Dites-nous en plus

Retour

Continue

La description de votre bien est essentielle dans votre annonce, c'est ce qui permettra à l'acheteur de se projeter dans l'acquisition de votre bien.

Nhésitez pas à y détailler les mesures s'il s'agit d'un meuble, ou de la motorisation dans le cas d'une voiture, ce qui fonctionne, ce qui ne fonctionne pas, les travaux à prévoir etc...

| itre de l'annonce       |                                           |       |
|-------------------------|-------------------------------------------|-------|
| Mon objet à ven         | dre                                       |       |
| ous n'avez pas besoin o | le mentionner « Achat » ou « Vente » ici. | 18/10 |
| Description de l'ar     | nonce *                                   |       |
|                         |                                           |       |
|                         |                                           |       |
|                         |                                           |       |
|                         |                                           |       |
|                         |                                           |       |
|                         |                                           |       |
|                         |                                           |       |

| e fais un don       |   |  |
|---------------------|---|--|
| Votre prix de vente |   |  |
| 100                 | ε |  |

Une fois votre description faites, il faudra indiquer le prix que vous fixez pour votre vente. Les négociations ne sont pas rares, n'hésitez pas à indiquer un prix « fort »

# Nous arrivons à une étape importante, la remise du bien.

Si vous ne souhaitez pas avoir à envoyer un colis pour envoyer votre bien il faudra prendre soin de cliquer sur « modifier les modes de livraison » et de décocher l'ensemble des cases dans la page cidessous.

| Monulai Nelay                                                                                                    |
|----------------------------------------------------------------------------------------------------|
| Jusqu'à 30 kg                                                                                                    |
| La somme de la longueur, largeur et hauteur ne dépasse pas 150 cm, et le côté le plus long                           |
| ne dépasse pas 120 cm                                                                                                |
| Shop2Shop by Chronopost 🜍                                                                                            |
| Jusqu'à 20 kg                                                                                                    |
| La somme de la longueur, deux fois la hauteur et deux fois la largeur n'excède pas 250 cm,                           |
| et le côté le plus long ne dépasse pas 100 cm                                                                        |
| Courrier suivi 🥏                                                                                                    |
| Jusqu'à 2 kg                                                                                                    |
| Limité à 3 cm d'épaisseur                                                                                            |
| Calinzing 🔕                                                                                                    |
| Constitution of                                                                                                    |
| Jusqu'à 30 kg                                                                                                    |
| La somme de la longueur, largeur et hauteur ne dépasse pas 150 cm, ou le côté le plus long<br>ne dépasse pas 100 cm. |
| ne depasse pas 100 cm                                                                                                |
| Autres movens de livraison                                                                                           |
| Vous avancez les frais de livraison                                                                                  |
|                                                                                                    |
| Frais de livraison                                                                                                   |
| €                                                                                                    |
|                                                                                                    |

#### Leboncoin Déposer une annonce

| Jn n<br>aite       | معنى<br>ouveau transporteur arrive sur leboncoin<br>s livrer vos colis dans l'un des 16 000 points de retrait Shop2Shop by Chronopost                            |
|--------------------|----------------------------------------------------------------------------------------------------|
| <b>Rem</b><br>/ous | ise en main propre Activé<br>: acceptez de remettre l'article à votre acheteur en main propre                                                                    |
| -ivra<br>/ous      | ison Active<br>acceptez d'envoyer l'article à votre acheteur gratuitement via nos partenaires de livraison<br>Mondial Relay 💱 Shop2Shop by Chronopost 🥔 La Poste |
| 0                  | Modifier les modes de livraison 🛱 Modifier le poids de colis                                                                                                    |

Dans le cas d'une remise en main propre, notamment lors de la vente d'un objet de valeur, veillez à ne pas donner un rendez-vous à votre domicile, choisissez un lieu public, un parking de centre commercial ou autre, qui soit public surveillé, et qui ne permette pas à « l'acheteur » de repérer le lieu ou est conserver cet objet (où est garer ce véhicule notamment)

#### Leboncoin Déposer une annonce

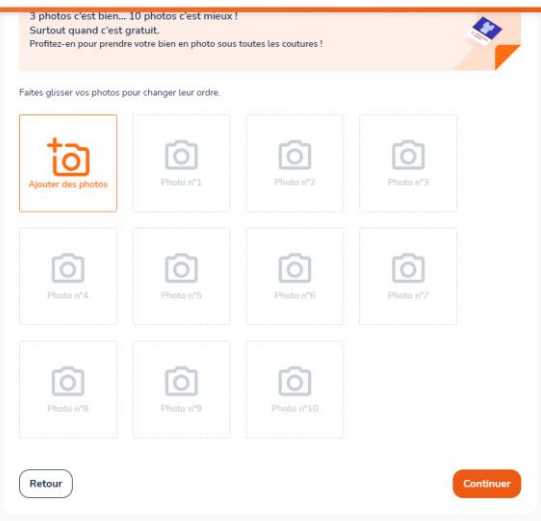

C'est le moment d'ajouter des visuels à votre annonce !

En version « Freemium » c'est-à-dire gratuite vous ne pourrez publiés que 3 photos pour votre annonce contre 10 si vous passer en version « Premium » c'est-à-dire payante.

N'hésitez pas à prendre en photo les défauts de votre bien. Cela vous évitera à vous et à l'acheteur de perdre du temps.

Pour en ajouter une cliquer simplement sur « Ajouter une photo », votre explorateur de fichier s'ouvrira alors et vous pourrez vous rendre dans le dossier qui contient vos photos et l'ajouter en double cliquant dessus.

À la suite, nous devrons renseigner le lieu de vente de votre bien.

Indiquer simplement le nom de votre commune. Des suggestions vous serons faites lorsque vous commencerez.

# Encore une fois cliquer sur continuer pour la prochaine étape.

| Nom *                   |                           |                               |        |  |
|-------------------------|---------------------------|-------------------------------|--------|--|
|                         |                           |                               |        |  |
| Prénom *                |                           |                               |        |  |
|                         |                           |                               |        |  |
| /os nom et prénom n'app | araîtront pas sur votre a | nnonce. Pourquoi est-ce impor | tant ? |  |
|                         |                           |                               |        |  |
|                         |                           |                               |        |  |
|                         |                           |                               |        |  |

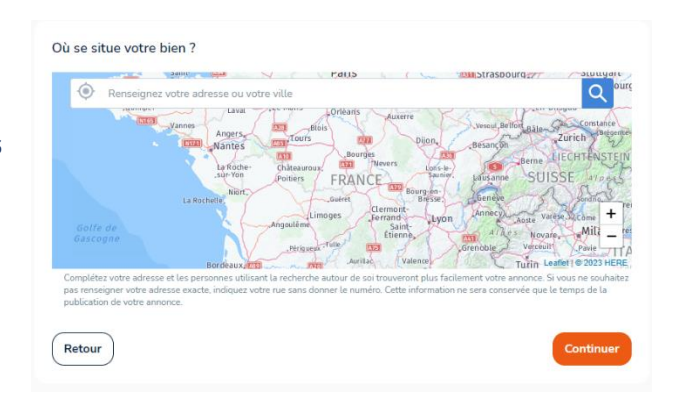

Nous voilà à la dernière étape de publication de notre annonce, il vous suffira de renseigner votre nom et prénom (qui n'apparaitront pas sur votre annonce, cela servira avant tout à la plateforme)

Le bon coin vous proposera de « booster votre publication » en passant sur le modèle payant de leur plateforme cliquez simplement sur

« Déposer sans booster mon annonce »

Votre annonce sera publiée à la suite de ce clic. Nous allons maintenant aller voir comment retrouver cette annonce et comment voir si des gens sont intéressés.

| Boostez vot                                                                                                    | re annonce !                                                                                                    |
|----------------------------------------------------------------------------------------------------|----------------------------------------------------------------------------------------------------|
| Recommandé                                                                                                    |                                                                                                    |
| Apparaissez dans les premiers<br>résultats<br>Republiez automatiquement votre annonce,<br>en haut de la late des résultats.<br>Aperçu | Annonce urgente<br>Ressortez dans les résultats et profitez du<br>fittre pour être trouvé facilement.<br>Aperçu |
| Chaque jour pendant 7 13,50 €<br>jours                                                                                                | Pendant toute la durée 5,30 €<br>de votre annonce                                                               |
| Chaque jour pendant 30 38 €<br>jours                                                                                                  |                                                                                                    |
| Chaque semaine pendant 10 €<br>60 jours                                                                                               |                                                                                                    |

## L'espace personnelle

Retour sur notre menu, où vous retrouverez l'accès à votre espace. Comme on a pu l'expliquer plus tôt votre profil est symboliser dans un

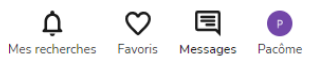

rond coloré ou par une image de profil avec le pseudonyme que vous avez choisis lors de l'inscription cliquer dessus afin de retrouver les différents espaces de votre profil comme ci-dessous.

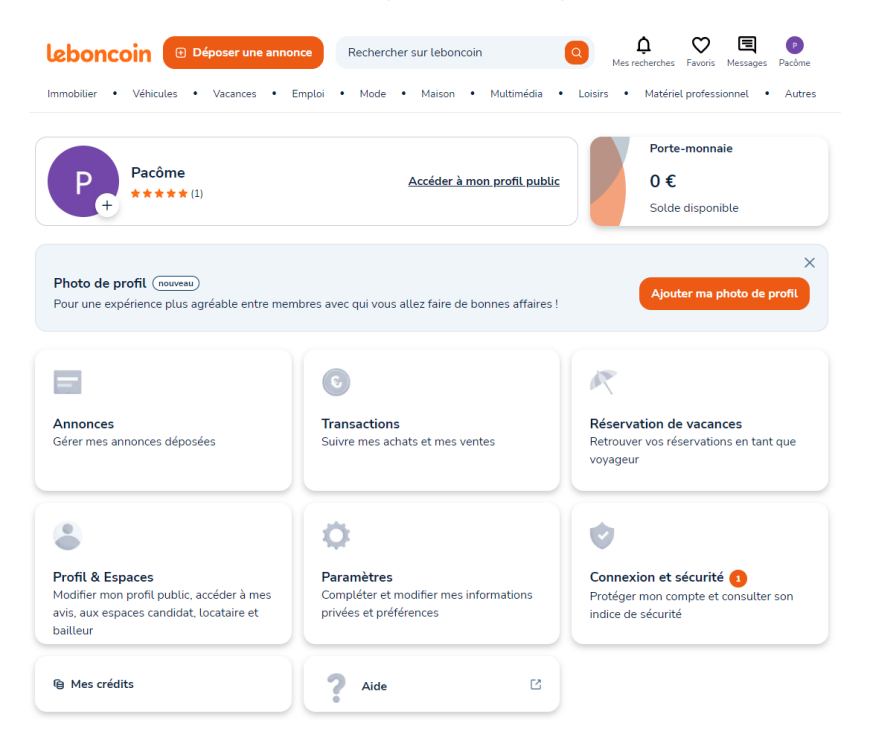

| Transactions :          | Contient l'historique de l'ensemble de vos transaction (acheteur/vendeur).                           |
|-------------------------|----------------------------------------------------------------------------------------------------|
| Réservation :           | Si vous avez réserver grâce aux sites, vous retrouverez ce qui concerne cette location à cet endroit |
| Profil & Espaces :      | Retrouver toutes les options pour modifier votre profil (fiche de renseignement etc)                 |
| Paramètres :            | Changer votre adresse mail, vos moyens de paiements                                                  |
| Connexion et sécurité : | Trouver les options de double authentification, de changement de mot de passe                        |

#### Annonces :

Permet de retrouver toutes les annonces que vous avez publié.

Mon compte > Annonces

| Recherchez dans vos an | nonces                       |                                     | i≡ ci | atégories     | ~   | Rechercher |
|------------------------|------------------------------|-------------------------------------|-------|---------------|-----|------------|
| Annonces en ligne (0)  | Annonces expirées (0)        |                                     |       | Trier par: Da | ite | ~          |
|                        | Ĵ≞ Remonter en tête de liste | Abonnement tête de liste            | ne    | Logo Urgen    | t   | Supprimer  |
|                        |                              | Vous n'avez aucune annonce en ligne |       |               |     |            |
|                        |                              |                                     |       |               |     |            |

Si vous souhaitez consulter vos messages il vous suffira de cliquer sur la petite icône qui représente un phylactère dans votre menu de navigation

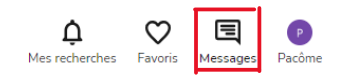

Vous obtiendrez alors la liste des messages qui vous ont été envoyé (également ceux que VOUS avez envoyé) avec une photo de l'annonce qui correspond à la conversation.) Vous pourrez répondre au message en cliquant sur l'une de ces conversations afin de la poursuivre si nécessaire.